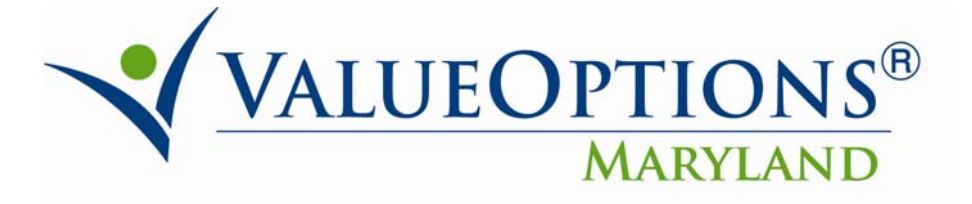

## PROVIDER ALERT May 20, 2010

## May 24, 2010 ProviderConnect Enhancement The Discharge Review Screen

In the May 24, 2010 ProviderConnect Enhancement Release, the Discharge Review screen has been shortened.

As you do now, you can perform a discharge by searching for the specific consumer/authorization and proceeding with the discharge from the Auth Summary Tab.

| Information displayed indicates the mo<br>eOptions. | st current information we have on file. It may not reflect claim: | s or other information that has not been received by |
|-----------------------------------------------------|-------------------------------------------------------------------|------------------------------------------------------|
| thorization Header                                  |                                                                   |                                                      |
| onsumer ID                                          |                                                                   |                                                      |
| onsumer Name                                        |                                                                   |                                                      |
| uthorization #                                      |                                                                   | Return to search results                             |
| lient Auth #?                                       | N/A                                                               | Send Inquiry                                         |
| PI # for Authorization?                             | N/A                                                               |                                                      |
| uthorization Status                                 | 0 - Open                                                          | Complete Discharge Review                            |
| rom Provider                                        |                                                                   | 1                                                    |
| dmit Date                                           | 05/03/2010                                                        |                                                      |
| ischarge Date                                       |                                                                   |                                                      |

## **RIGHT WAY!**

ProviderConnect also has the capability to enter a discharge after the provider begins a concurrent request for service. However, you should <u>NOT</u> choose this option. The screenshot below shows the "Enter Discharge Information" button that informs the provider that there is an existing authorization on file. The provider should <u>NOT</u> click on the "Enter Discharge Information" button on this screen. If you click on the "Enter Discharge Information Button", you will not be able to save the discharge if you are working with a Higher Level of Care (Inpatient, Hospital Diversion, RTC, IOP, PHP and Crisis Residential.

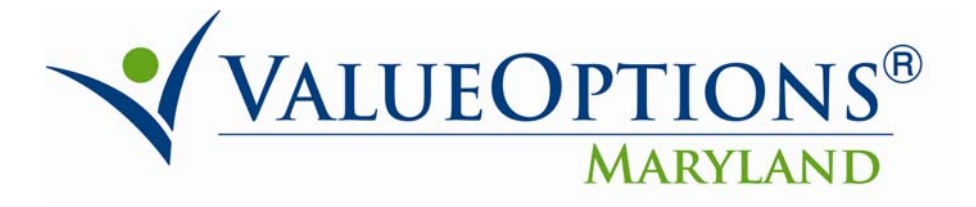

## WRONG WAY!

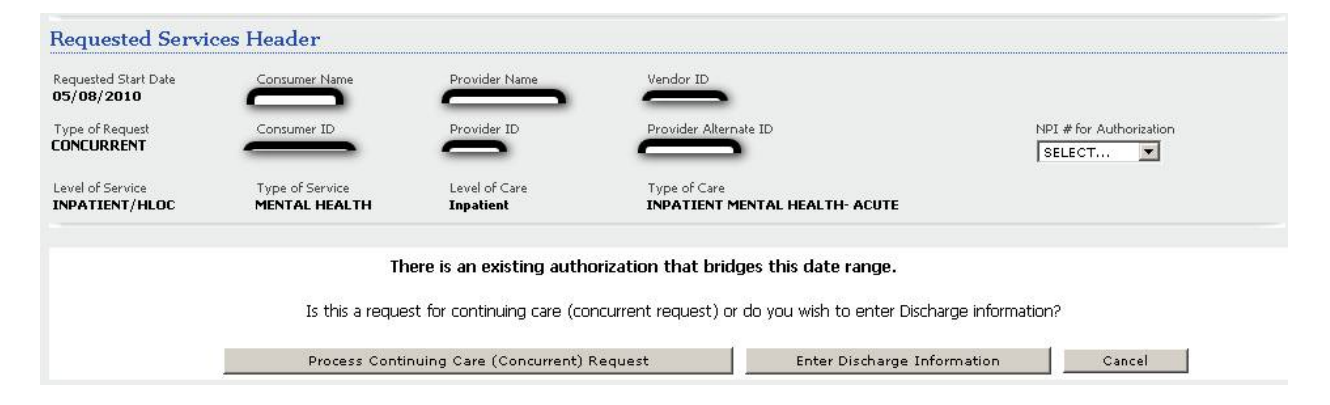